# Manual de uso del portal web de pruebas para el servicio web SII

## 1. INTRODUCCIÓN

Se ha creado un Portal de Pruebas Externas en el Entorno de PRE-PRODUCCION, accesible desde Internet para que las empresas puedan hacer pruebas de presentaciones y/o Consultas de declaraciones en general.

La URL de acceso es: <u>https://www7.aeat.es/PRE-Exteriores/Inicio/Inicio.html</u>

| Agencia Tribu                             | taria Portal de Pruebas externas                                                                                                    |
|-------------------------------------------|----------------------------------------------------------------------------------------------------|
| SII - Suministro Inmediato de Información | Inicio Este porta tene por finalidad facilitar las puebas de presentación y consulta de declaraciones Milutaria a los susarios extenos de la Agencia Tributaria, de forma totalmente libre, con la única condición de autenticanse mediante un certificado electrónico,<br>Las declaraciones presentadas a través de este Portal se guardan en una Elase de Datas del enterno de probas de la AEAT, sin que en ningún caso tengan trascondencia tributaria. |

Esta URL será accesible desde Internet y para acceder al mismo necesario tener instalado el Certificado Electrónico, de no ser así devolverá un error 403.

Si pincha sobre la opción **SII. Suministro Inmediato de información**, le llevará a la siguiente pantalla:

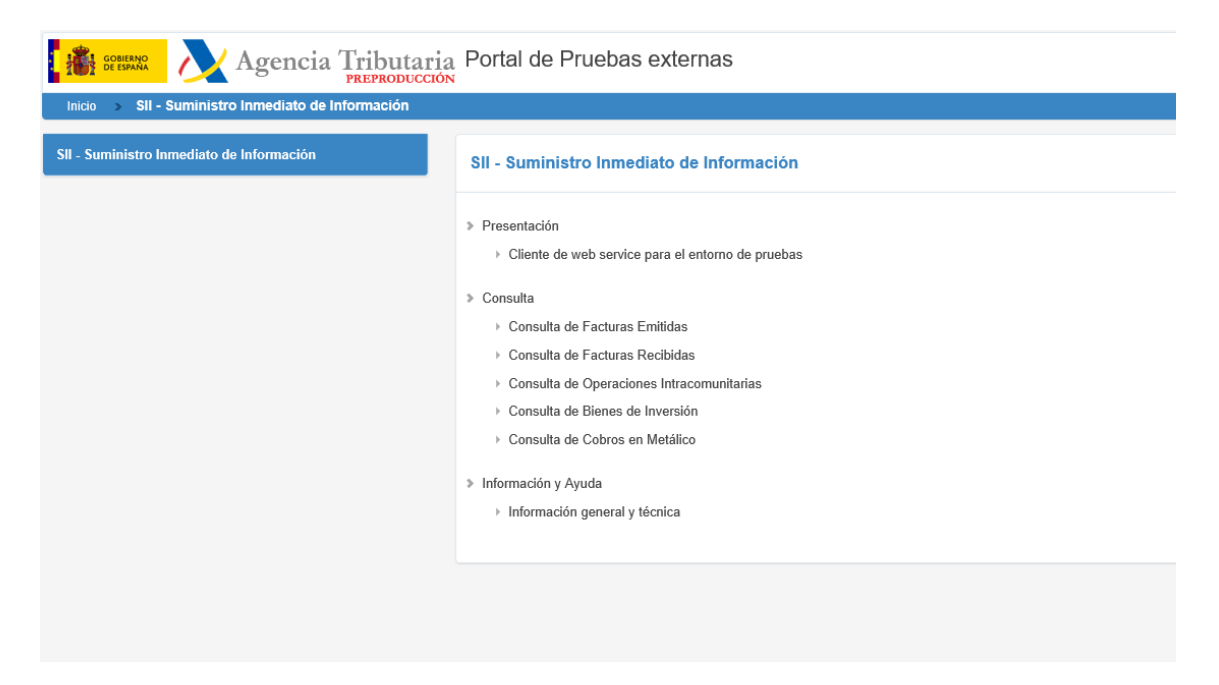

#### 2. CONSULTAS

Dentro de la opción de consulta tenemos las siguientes opciones:

- Consulta
  - Consulta de Facturas Emitidas
  - Consulta de Facturas Recibidas
  - Consulta de Operaciones Intracomunitarias
  - Consulta de Bienes de Inversión
  - Consulta de Cobros en Metálico

### 3. CONSULTA DE FACTURAS EMITIDAS

Si pincha en Consulta de Facturas Emitidas nos remitirá a un formulario de consulta para realizar la búsqueda de los registros pertinentes con los siguientes parámetros de búsqueda.

#### Consulta Datos Presentación Facturas Expedidas

| * NIF Titular            | * Ejercicio              | * Periodo          |
|--------------------------|--------------------------|--------------------|
| 89890001K                | 2016 🗸                   | 03 🗸               |
| Tipo de Identificación ? |                          |                    |
| ●NIF ○Otro               |                          |                    |
| NIF Destinatario         |                          |                    |
|                          |                          |                    |
| N° Serie + N° Factura    | Fecha Expedición         |                    |
|                          |                          |                    |
| Fecha Presentación Desde | Fecha Presentación Hasta | Factura Modificada |
|                          |                          |                    |
|                          |                          |                    |
|                          |                          | Buscar Limpiar     |

#### La consulta de resultados presentará un aspecto similar al de la siguiente pantalla:

| entificación 🔯<br>No<br>No                                                                                                    |                                                                                                    | * Ejecticio<br>[2017] V                                                                                                    |                                           |                                 | 1 Periodo                                                        |                                                                                                    |                                                                                                    |                                                                           |                                                                                       |                                                                                                    |                                                                                                    |                                                                                                    |                                                                                                    |
|----------------------------------------------------------------------------------------------------|----------------------------------------------------------------------------------------------------|----------------------------------------------------------------------------------------------------|-------------------------------------------|---------------------------------|------------------------------------------------------------------|----------------------------------------------------------------------------------------------------|----------------------------------------------------------------------------------------------------|---------------------------------------------------------------------------|---------------------------------------------------------------------------------------|----------------------------------------------------------------------------------------------------|----------------------------------------------------------------------------------------------------|----------------------------------------------------------------------------------------------------|----------------------------------------------------------------------------------------------------|
| Nº Factura                                                                                                    |                                                                                                    | Fecha Expe                                                                                                    | dición                                    |                                 |                                                                  |                                                                                                    |                                                                                                    |                                                                           |                                                                                       |                                                                                                    |                                                                                                    |                                                                                                    |                                                                                                    |
| sertación Desde                                                                                                    |                                                                                                    | Fecha Frei                                                                                                    | entación Hasta                            |                                 | Factura Nodificada                                               |                                                                                                    |                                                                                                    |                                                                           |                                                                                       |                                                                                                    |                                                                                                    |                                                                                                    |                                                                                                    |
|                                                                                                    |                                                                                                    |                                                                                                    |                                           |                                 | Buscar Mán Limpiar                                               |                                                                                                    |                                                                                                    |                                                                           |                                                                                       |                                                                                                    |                                                                                                    |                                                                                                    | Meetra/ocultar column                                                                                                    |
|                                                                                                    |                                                                                                    |                                                                                                    |                                           |                                 |                                                                  |                                                                                                    |                                                                                                    |                                                                           |                                                                                       |                                                                                                    |                                                                                                    |                                                                                                    |                                                                                                    |
| Nº Serie + Nº Factura                                                                                                    | Fecha Expedición                                                                                                    | NIT Emisor                                                                                                    | Código Pain Destinatorio                  | Tipo Identificación Destinatar  | o Identificador Destinatori                                      | NIF Titular                                                                                                    | HE Presentador                                                                                                    | Ejercicio                                                                 | Periodo                                                                               | Estado                                                                                                 | Fecha Presentación                                                                                                    | Feche Ültima Modificació                                                                                                    | n Fectore Modificade                                                                                                    |
| N* Serie + N* Fecture<br>2017040000545                                                                                                    | Fecha Expedición<br>22-02-2017                                                                                                    | NT Cmisor<br>89896001K                                                                                                    | Código Pain Destinatorio                  | Tipo Identificación Destinutari | o Identificador Destinator                                       | o NE Titular<br>19399001K                                                                                                    | NE Presestador<br>BR90001K                                                                                                    | Ejercicio<br>2017                                                         | Periodo<br>82                                                                         | Estado<br>Conecta                                                                                      | Fecha Preventación<br>02-03-2017 13.07.03                                                                                                    | Feche (2014 M000 cació<br>02-03-2017 13:07:03                                                                                                    | n Fectura Modificed<br>No                                                                                                    |
| N° Secie + N° Fechara<br>20170400000545<br>PRUEBA DRI 0000002                                                                                                    | Fecha Expedición<br>22-02-2017<br>08-01-2017                                                                                                   | BRESCOCTK<br>89890001K                                                                                                    | Código Pain Destinatario                  | Tipo Identificación Destinutari | o Identificador Destinatori                                      | 0 NIF Tituler<br>89890001K<br>89890001K                                                                                                    | NE Presentator<br>BRB00001K<br>BRB00001K                                                                                                    | Ejteckcio<br>2017<br>2017                                                 | Periodo<br>02<br>02                                                                   | Conecta<br>Correcta                                                                                    | Fecha Presentación<br>02-03-2017 13-07-03<br>02-03-2017 11-52-52                                                                                                    | Feche Ultima Modificació<br>02-03-2017 13:07:03<br>02-03-2017 11:52:52                                                                                                    | n Fecture Modifica<br>No<br>No                                                                                                    |
| N* Serie + N* Fecture<br>20170400000545<br>PRUEBA DRI 0000002<br>FEUEDA DRI 0000002                                                                                                    | Fecha Expedición<br>22-02-2017<br>08-01-2017<br>00-01-2017                                                                                     | NUT Contexer<br>E9896001K<br>89896001K<br>89896001K                                                                                                    | Código Pain Distinatorio                  | Tipo Hentificación Destinutari  | o identificador Destinator                                       | <ul> <li>NE<sup>2</sup> Tituler</li> <li>19399001K</li> <li>19399001K</li> <li>19399001K</li> </ul>                                                                                                    | NE Presentator<br>BRB0001K<br>BRB0001K<br>BRB0001K                                                                                                    | Ejercicio<br>2017<br>2017<br>2017                                         | Periodo<br>02<br>02<br>02                                                             | Conecta<br>Correcta<br>Correcta                                                                        | Cocha Presentackin<br>02-03-2017 13:07:03<br>02-03-2017 11:52:52<br>02:03-2017 10:10:00                                                                                                    | Techs (Roms Modificatio<br>02-03-2017 13.07.03<br>02-03-2017 13.52.52<br>02-03-2017 10.10.00                                                                                                    | n Fecture Modifica<br>No<br>No<br>No                                                                                                    |
| NE ŠILIK V NE TAKANA<br>2017/540000545<br>PRUEBA DRI 0000002<br>PRUEBA DRI 0000002<br>PRUEBA PRI 0000002                                                                                                    | Fecha Expedition<br>22-02-2017<br>08-01-2017<br>08-01-2017<br>08-01-2017                                                                       | NUT Conisor<br>B9890001K<br>89890001K<br>89890001K<br>89890001K                                                                                                    | Código País Destinatorio                  | Tipo Mentificación Destinotari  | 9 Hentificador Destinator                                        | <ul> <li>NIF Tituler</li> <li>19390001K</li> <li>19890001K</li> <li>19390001K</li> <li>19390001K</li> <li>19390001K</li> </ul>                                                                                                    | NE Presentador<br>BISIG0001K<br>BISIG0001K<br>BISIG0001K<br>BISIG0001K                                                                                                    | 2017<br>2017<br>2017<br>2017<br>2017                                      | Periods<br>02<br>02<br>02<br>02<br>02                                                 | Estado<br>Conecta<br>Correcta<br>Correcta                                                              | Fecha Preventación<br>02-03-2017 13-07-03<br>02-03-2017 13-07-03<br>02-03-2017 10-10-00<br>20-02-2017 09-21-31                                                                                            | Techo (00ms Modificatio<br>02-03-2017 13:07:03<br>02-03-2017 13:52:52<br>02:03:2017 10:10:00<br>20-02-2017 09:21:31                                                                                                    | n Fecture Modifico<br>No<br>No<br>No<br>No                                                                                                    |
| N° Serie + N° Fechana<br>2017/400000545<br>PRUEEN DRI 0000002<br>FRUEEN PLOE 0000002<br>FRUEEN PLOE 2 WEB SERVICE 000002                                                                                                    | Fecha Expedición<br>22-02-2017<br>08-01-2017<br>08-01-2017<br>08-01-2017<br>08-01-2017                                                         | NUT Creaser<br>29290001K<br>89290001K<br>89290001K<br>89290001K<br>89290001K                                                                                                    | Código Pain Distinatario                  | Tipo Identificación Destinolar  | Jontoficador Destinatari                                         | <ul> <li>NIF Tituler</li> <li>19390001K</li> <li>19890001K</li> <li>19390001K</li> <li>19390001K</li> <li>19390001K</li> </ul>                                                                                                    | HE Presentator<br>89890001K<br>89890001K<br>89890001K<br>89890001K<br>89890001K                                                                                                    | 2017<br>2017<br>2017<br>2017<br>2017<br>2017<br>2017                      | Periodo<br>02<br>02<br>02<br>02<br>02<br>02                                           | Estado<br>Correcta<br>Correcta<br>Correcta<br>Correcta                                                 | Fotha Presentación<br>02-03-2017 13 87:03<br>02-03-2017 15 87:03<br>02-03-2017 15 525<br>02-03-2017 15 252<br>02-03-2017 09 21-31<br>28-02-2017 09 1653                                                   | Teche Unine Modificació<br>02-09-2017 13/07/03<br>02-09-2017 18/52/52<br>02-03-2017 18/52/52<br>02-02-2017 09/10/05/53<br>28-02-2017 09/16/53                                                                                                  | e Fecture Modifice<br>No<br>No<br>No<br>No<br>No                                                                                                    |
| Nº Serie + Nº Cactara<br>2017/00000045<br>PRUEBA DRI 000000<br>PRUEBA DRI 0000001<br>PRUEBA PRU NEB SERVICE 0000002<br>PRUEBA PRU NEB SERVICE 0000001<br>PRUEBA PRU NEB SERVICE 0000001                                                                                   | Fecha Expedición<br>22-02-2017<br>06-01-2017<br>06-01-2017<br>06-01-2017<br>06-01-2017<br>06-51-2017                                           | HIT College<br>1989/0011k<br>8989/0011k<br>8989/0011k<br>8989/0011k<br>8989/0011k<br>8989/0011k                                                                                                    | Código Pain Destinatario                  | Tipo Mentificación Destinotar   | o Identificador Destinator                                       | <ul> <li>NC Tituler</li> <li>B9390001K</li> <li>B9390001K</li> <li>B9390001K</li> <li>B9390001K</li> <li>B9390001K</li> <li>B9390001K</li> <li>B9390001K</li> </ul>                                                                                                    | ME Presentator<br>Biogooonk<br>Biogooonk<br>Biogooonk<br>Biogooonk<br>Biogooonk<br>Biogooonk<br>Biogooonk                                                                                                    | 2017<br>2017<br>2017<br>2017<br>2017<br>2017<br>2017<br>2017              | Periodo<br>02<br>02<br>02<br>02<br>02<br>02<br>02<br>02                               | Estado<br>Correcta<br>Correcta<br>Correcta<br>Correcta<br>Correcta<br>Correcta                         | Focha Presentación<br>02-03-2017 13.07.03<br>02-03-2017 13.07.03<br>02-03-2017 11.52:52<br>02-03-2017 10.10.00<br>20-02-2017 09.21.31<br>22-02-2017 09.16:53<br>27-02-2017 13.15                          | Teche Uttere Modificació<br>02-03-2017 13:07:03<br>02-03-2017 13:25:52<br>02:03:2017 13:25:52<br>02:03:2017 19:10:00<br>28-02-2017 09:16:53<br>22:05-2017 17:13:15                                                                             | n Fecture Modifico<br>No<br>No<br>No<br>No<br>No<br>No                                                                                                    |
| VESCIS + NESCISSI<br>2017/400000545<br>PRUEBA DEN 0000002<br>PRUEBA DEN 000002<br>PRUEBA PELLO MUSICI 000002<br>PRUEBAPEL VIES SERVICE 0000002<br>PRUEBAPEL VIES SERVICE 0000002<br>PRUEBAPEL VIES SERVICE 0000002                                                        | Techa Expeditade<br>22-02-2017<br>06-01-2017<br>06-01-2017<br>06-01-2017<br>06-01-2017<br>06-01-2017<br>22-00-2017                             | HIT Conject<br>B3896001H<br>85896001H<br>85896001H<br>85896001H<br>85896001H<br>85896001H<br>85896001H                                                                                                    | Código Pain Destinatario                  | Tipo Identificación Destinatar  | o Identificador Dentinalar                                       | <ul> <li>NE TRUET</li> <li>00000001K</li> <li>0000001K</li> <li>0000001K</li> <li>0000001K</li> <li>000001K</li> <li>000001K</li> <li>000001K</li> <li>000001K</li> <li>000001K</li> <li>000001K</li> </ul>                                                                                                    | NE Presentaco<br>BRBODERK<br>BRBODERK<br>BRBODERK<br>BRBODERK<br>BRBODERK<br>BRBODERK                                                                                                    | Eprecicio<br>2017<br>2017<br>2017<br>2017<br>2017<br>2017<br>2017<br>2017 | Periodo<br>02<br>02<br>02<br>02<br>02<br>02<br>02<br>02<br>02<br>02                   | Correcta<br>Correcta<br>Correcta<br>Correcta<br>Correcta<br>Correcta<br>Correcta<br>Correcta           | Focha Presentación<br>02-03-2017 10.07.03<br>02-03-2017 11.52:52<br>02-03-2017 10.10:00<br>20-02-2017 09:10:53<br>27-02-2017 09:10:53<br>27-02-2017 09:31:24                                              | Teche Imme Modificació<br>02-03-2017 130703<br>02-03-2017 115252<br>02-03-2017 1010-00<br>20-02-2017 09:2131<br>28-02-2017 09:16:53<br>27-02-2017 09:16:53<br>27-02-2017 09:16:53                                                              | e Fecture Modifica<br>No<br>No<br>No<br>No<br>No<br>No<br>No<br>No<br>No                                                                                                    |
| Nº Serie + Nº Exclus<br>2017/00000045<br>BRUERA DRI DODODO<br>FRUERA DRI DODODO<br>FRUERA FICE 2 MUE SERVICE DODODO<br>ERUERAPEL VIEL SERVICE DODODO<br>2017/21/000000<br>FRUERAPEL VIEL SERVICE DODODO<br>FRUERAPEL VIEL SERVICE DODODO<br>2017/21/000000<br>FRUERAPEL   | Techa Expeditión<br>22-02-2017<br>08-01-2017<br>08-01-2017<br>08-01-2017<br>08-01-2017<br>08-01-2017<br>08-01-2017<br>08-01-2017<br>08-01-2017 | HUT Cmisser           59590001K           59590001K | Código Pain Destinatario                  | Tipo Identificación Destinatar  | o kentificador Destinatari                                       | <ul> <li>NE TRUET</li> <li>0000001K</li> <li>0000001K</li> <li>0000001K</li> <li>000001K</li> <li>000001K</li> <li>000001K</li> <li>000001K</li> <li>000001K</li> <li>000001K</li> <li>000001K</li> <li>000001K</li> <li>000001K</li> <li>000001K</li> <li>000001K</li> <li>000001K</li> <li>000001K</li> <li>000001K</li> <li>000001K</li> <li>000001K</li> </ul> | NC Presentaco<br>BREGODERK<br>BREGODERK<br>BREGODERK<br>BREGODERK<br>BREGODERK<br>BREGODERK<br>BREGODERK                                                                                                    | 2017<br>2017<br>2017<br>2017<br>2017<br>2017<br>2017<br>2017              | Periodo<br>02<br>02<br>02<br>02<br>02<br>02<br>02<br>02<br>02<br>02<br>02<br>02<br>02 | Estado<br>Correcta<br>Correcta<br>Correcta<br>Correcta<br>Correcta<br>Correcta                         | Fecha Presentación<br>02/03/2017 13/07/03<br>02/03/2017 13/07/03<br>02/03/2017 11/52/52<br>02/03/2017 09/10/53<br>27/02/2017 09/10/53<br>27/02/2017 09/31/24<br>22/02/2017 09/31/24                       | Techa 00946 Mod004435<br>02-03-2017 13:07:03<br>02-03-2017 13:07:03<br>02-03-2017 10:10:06<br>02-0-0017 09:21:31<br>26:02-2017 09:16:33<br>23:03-2017 09:16:33<br>23:03-2017 19:33:16<br>27:04:2017 09:37:04<br>23:03:2017 14:66 00            | Fecture Modifica     No     No |
| 87 Serie + R-F acture     2017600000545     95-0180, Des Docodo     95-0180, Des Docodo     95-0180, FER Docodo     95-0180, FER Docodo     95-0180, FER Docodo     95-0180, FER Docodo     95-0180, FER Docodo     95-0180, FER Docodo     201751000002     201751000002 | 7echa Expedición<br>22-02-2017<br>08-01-2017<br>09-01-2017<br>08-01-2017<br>08-01-2017<br>22-02-2017<br>22-02-2017<br>22-02-2017               | NUT Carlson<br>29295001H<br>29295001H<br>29295001H<br>29295001H<br>29295001H<br>29295001H<br>29295001H<br>29295001H<br>29295001H                                                                                                    | Código Pain Destinatario<br>PORTUGAL (PT) | Tipo Identificación Destinoter  | <ul> <li>Meetoficador Destinator</li> <li>PT501146504</li> </ul> | NE* 118.40*           5939000 1K           5939000 1K                             | HE Presentation<br>Biogeogene<br>Biogeogene<br>Biogeo | 2017<br>2017<br>2017<br>2017<br>2017<br>2017<br>2017<br>2017              | 02<br>02<br>02<br>02<br>02<br>02<br>02<br>02<br>02<br>02<br>02<br>02<br>02<br>0       | Estado<br>Correcta<br>Correcta<br>Correcta<br>Correcta<br>Correcta<br>Correcta<br>Correcta<br>Correcta | Focha Presentación<br>02-03-2017 13.07.03<br>02-03-2017 13.07.03<br>02-03-2017 10.10:08<br>27-03-2017 09.11:31<br>27-03-2017 09.1653<br>27-03-2017 09.11:24<br>23-02-2017 09.01:24<br>23-02-2017 09.01:24 | Fecha Onine Modificació<br>02-03-2017 113-07-00<br>02-03-2017 113-07-00<br>22-02-2017 09:10-00<br>22-02-2017 09:10-05<br>22-02-2017 09:21-31<br>22-02-2017 09:37-04<br>22-02-2017 19:33 7-04<br>22-02-2017 19:03 7-04<br>22-02-2017 19:03 7-04 | <ul> <li>Fecture Modifico</li> <li>No</li> <li>No</li> <li>No</li> <li>No</li> <li>No</li> <li>No</li> <li>No</li> <li>No</li> <li>No</li> <li>No</li> <li>No</li> <li>Si</li> </ul>                                                                                                    |

So procession los 10 primeros registros do la consulta, el se remoleros meletros adicionadas redes aches al bartes "MAC".

Mostrándose sólo los primeros 10 resultados. Si se desea consultar el total de registros habrá que pulsar en la opción "Más" y posteriormente en los botones "Avanzar" o "Retroceder" para navegar por la lista de resultados.

| 001K  <br>Is Identificación 📓<br>Optes<br>estimatario |                  | *E3#7000<br>[2017 ♥] |                          |                                 | 02 V                   |                                                                                                    |                |           |         |          |                               |                                            |                          |
|-------------------------------------------------------|------------------|----------------------|--------------------------|---------------------------------|------------------------|----------------------------------------------------------------------------------------------------|----------------|-----------|---------|----------|-------------------------------|--------------------------------------------|--------------------------|
| ie • Nº Factura                                       |                  | Fecha Expe           | dicôn                    |                                 |                        |                                                                                                    |                |           |         |          |                               |                                            |                          |
|                                                       |                  |                      | 111                      |                                 |                        |                                                                                                    |                |           |         |          |                               |                                            |                          |
| Presentación Desde                                    |                  | Fecha Pres           | 1111 Hasta               |                                 | Factura Modificada     |                                                                                                    |                |           |         |          |                               |                                            |                          |
|                                                       |                  |                      |                          | Buotar Avanzar Limp             | ar Expostar (onv)      | xportar Masivo (cev)                                                                                                    |                |           |         |          |                               |                                            | Mostracticultur columnas |
| Nº Serie + Nº Factura                                 | Techs Expedición | NI Emisor            | Código País Destinatario | Tipo Mertificación Destinatario | dentificador Destinota | iiie NRF Tituliar II                                                                                                    | OF Presentedor | Ejercicio | Periode | Estato   | Fecha Presentación            | Feche Ütime Modificeci                     | n Factura Modificede     |
| 2017080000545                                         | 22-02-2017       | 89890001K            |                          |                                 |                        | 89890001K                                                                                                    | 89890001K      | 2017      | 02      | Correcta | 02-03-2017 13:07:03           | 02-03-2017 12:07:03                        | No                       |
| PRUEBA DRI 0000002                                    | 08-01-2017       | 89890001K            |                          |                                 |                        | 89890001K                                                                                                    | 89890001K      | 2017      | 50      | Correcta | 02-03-2017 11:52:52           | 02-03-2017 11:52:52                        | No                       |
| PRUEBA DRI 000001                                     | 08-01-2017       | 89830001K            |                          |                                 |                        | 89890C01K                                                                                                    | 89890001K      | 2017      | 50      | Correcta | 02-03-2017 10:10:08           | 02-03-2017 10:10:08                        | No                       |
| PRUEBA F?CIL 2 WEB SERVICE 0000002                    | 08-01-2017       | 89890001K            |                          |                                 |                        | 89890001K                                                                                                    | 89890001K      | 2017      | 02      | Correcta | 28-02-2017 09:21:31           | 28 02 2017 09 21 31                        | No                       |
| PRUEBAPRE WEB SERVICE 0001062                         | 08-01-2317       | 89890801K            |                          |                                 |                        | 89890001K                                                                                                    | 89890001K      | 2017      | 02      | Correcta | 28-02-2017 09 16:53           | 28-02-2017 09 16:53                        | No                       |
| PRI/EBAPRE WEB DERMCE 0009001                         | 00-01-2017       | 09030001K            |                          |                                 |                        | 89890001K                                                                                                    | 09090001K      | 2017      | 02      | Correcta | 27-02-2017 17:33:15           | 27-02-2017 17:33:15                        | No                       |
| 2017/EX/201003                                        | 22-02-2017       | 89890001K            |                          |                                 |                        | 89890001K                                                                                                    | 89890001K      | 2017      | 50      | Antola   | 27-02-2017 09 31 24           | 27-02-2017 09:37.04                        | 51                       |
| PRJEBAW3000001                                        | 08-01-2017       | 89890001K            |                          |                                 |                        | 89890001K                                                                                                    | 89890001K      | 2017      | 02      | Correcta | 23-02-2017 14:46:08           | 23-02-2017 14:46:08                        | No                       |
| 2017/El/200002                                        | 22-02-2017       | 89890001K            | PORTUGAL (PT)            | NF-DA                           | PT501148504            | 89890C01K                                                                                                    | 89890001K      | 2017      | 02      | Correcta | 23-02-2017 09:01:12           | 27-02-2017 10:40:51                        | 51                       |
| PRJEE/V/L0001001                                      | 08-01-2017       | 89890001K            |                          |                                 |                        | 89890001K                                                                                                    | 89890001K      | 2017      | 02      | Correcta | 16-02-2017 12:36:14           | 16-02-2017 12:36:14                        | No                       |
| PRUEBAPRER000EEDDC1                                   | 08-01-2017       | 29830601K            |                          |                                 |                        | 89890001K                                                                                                    | 89890001K      | 2017      | 02      | Correcta | 15-02-2017 13:24:53           | 15-02-2017 13:24:53                        | No                       |
| PRJEBAPRE0000014                                      | 08-01-2917       | 29830001K            |                          |                                 |                        | 898900014                                                                                                    | 99890001K      | 2017      | 02      | Correcta | 14-02-2017 11:09-19           | 14.02-2017 11:09:19                        | No                       |
| ALCODE                                                | 08-01-2917       | 6983000 IK           |                          |                                 |                        | 89890001K                                                                                                    | 89890001K      | 2017      | 02      | Correcta | 13-02-2017 10:18:08           | 13-02-2017 10:10:00                        | No                       |
| 6LF:0005                                              | 08-01-2017       | 2983000 tHC          |                          |                                 |                        | 89890001×C                                                                                                    | 89890001K      | 2017      | 02      | Correcta | 13-02-2017 12 13:45           | 13-02-2017 12.13.45                        | No                       |
| ERUALF0801                                            | 08-01-2017       | 89890001K            |                          |                                 |                        | 89890001K                                                                                                    | B1890001K      | 2017      | 02      | Correcta | 10-02-2017 14 10:08           | 10-02-2017 14:10:08                        | No                       |
| CMMPRUEBA0002                                         | 08-01-2017       | 89890001K            |                          |                                 |                        | 89890001K                                                                                                    | 89890001K      | 2017      | 02      | Correcta | 10-02-2017 13:37:16           | 10-02-2017 13:37:16                        | No                       |
| CMMPRUEBADIO1                                         | 08-01-2017       | 89890001K            |                          |                                 |                        | 89890001K                                                                                                    | 89890001K      | 2017      | 50      | Correcta | 10-02-2017 13:34:25           | 10-02-2017 13:34:25                        | No                       |
|                                                       | 08-01-2017       | 89890001K            |                          |                                 |                        | 89890001K                                                                                                    | 89890001K      | 2017      | 05      | Correcta | 10-02-2017 13:26:46           | 10-02-2017 13:32:44                        | S                        |
| ALFPRIJEBA0001                                        | the state of the | 89230001K            |                          |                                 |                        | 89290001K                                                                                                    | 89890001K      | 2017      | 02      | Correcta | 10-02-2017 12:38-04           | 10-02-2017 12:59:41                        | 9                        |
| ALEPRIJEBA0001<br>PRUSBAALF30010                      | 00-01-2010       |                      |                          |                                 |                        | and the second second s |                |           |         |          | A REAL PROPERTY AND AND AND A | the state of the state of the state of the |                          |

Por último, hay que tener en cuenta que se debe utilizar un certificado compatible con las presentaciones que se quieran consultar, esto es, o bien el titular de las presentaciones realizadas, o bien el del colaborador social que realizó la presentación, de lo contrario obtendremos el siguiente error:

| Consulta Datos Presentación Facturas Expedidas                          |                                |                    |
|-------------------------------------------------------------------------|--------------------------------|--------------------|
| » El titular del certificado debe ser el Titular del libro de Registro, | Colaborador Social o Apoderado |                    |
| * NIC Taulor                                                            | * Fiereiele                    | * Daviada          |
|                                                                         | 2017 V                         |                    |
| Tipo de Identificación ?                                                |                                |                    |
| ●NIF OOtro                                                              |                                |                    |
| NIF Destinatario                                                        |                                |                    |
|                                                                         |                                |                    |
| Nº Serie + Nº Factura                                                   | Fecha Expedición               |                    |
|                                                                         |                                |                    |
| Fecha Presentación Desde                                                | Fecha Presentación Hasta       | Factura Modificada |
|                                                                         |                                |                    |
|                                                                         |                                | Buscar Limpiar     |